GEヘルスケアファーマ × 根本杏林堂

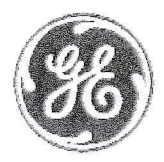

造影検査ステップアップセミナー

## 2022年 6月8日(水)18:30~19:30

Web開催 (ZOOM) - ご視聴方法に関しては次頁をご参照ください -

放射線科医、技師が知っておきたい医療情報 ~ いまさらだけど確認したい診療報酬のポイント ~

『ヨード造影剤が後発品使用体制加算に与える影響』 GEヘルスケアファーマ株式会社 造影診断マーケティング本部 齊藤 圭吾

『押さえておきたい、知っておきたい診療報酬2022』 株式会社 根本杏林堂 日本画像医療システム工業会 経済部会 部会長 診療報酬委員会 委員長 鍵谷 昭典

本Webセミナーに関わる著作権、商標権などの知的財産権その他の権利を侵害する行為及びデータの撮影、録音、録画その他の 不正利用を固く禁じます。

教示いただきました先生の個人情報につきましては、弊社において以下のことを目的に利用させていただく旨、あらかじめご了承賜りたくお願い申し上げます。 1. ご登録頂きました先生に造影剤に関する情報等を継続してご提供させていただくため。

2. 医薬品の適正使用に関する情報提供等を目的として、弊社が活用させていただくため。

### 共催:GEヘルスケアファーマ株式会社 / 株式会社 根本杏林堂

# 「Web講演会」ご視聴方法

## 視聴登録はこちら

登録·視聴

は無料

#### https://semicon.events/stepupseminar

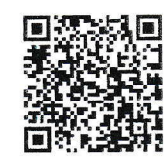

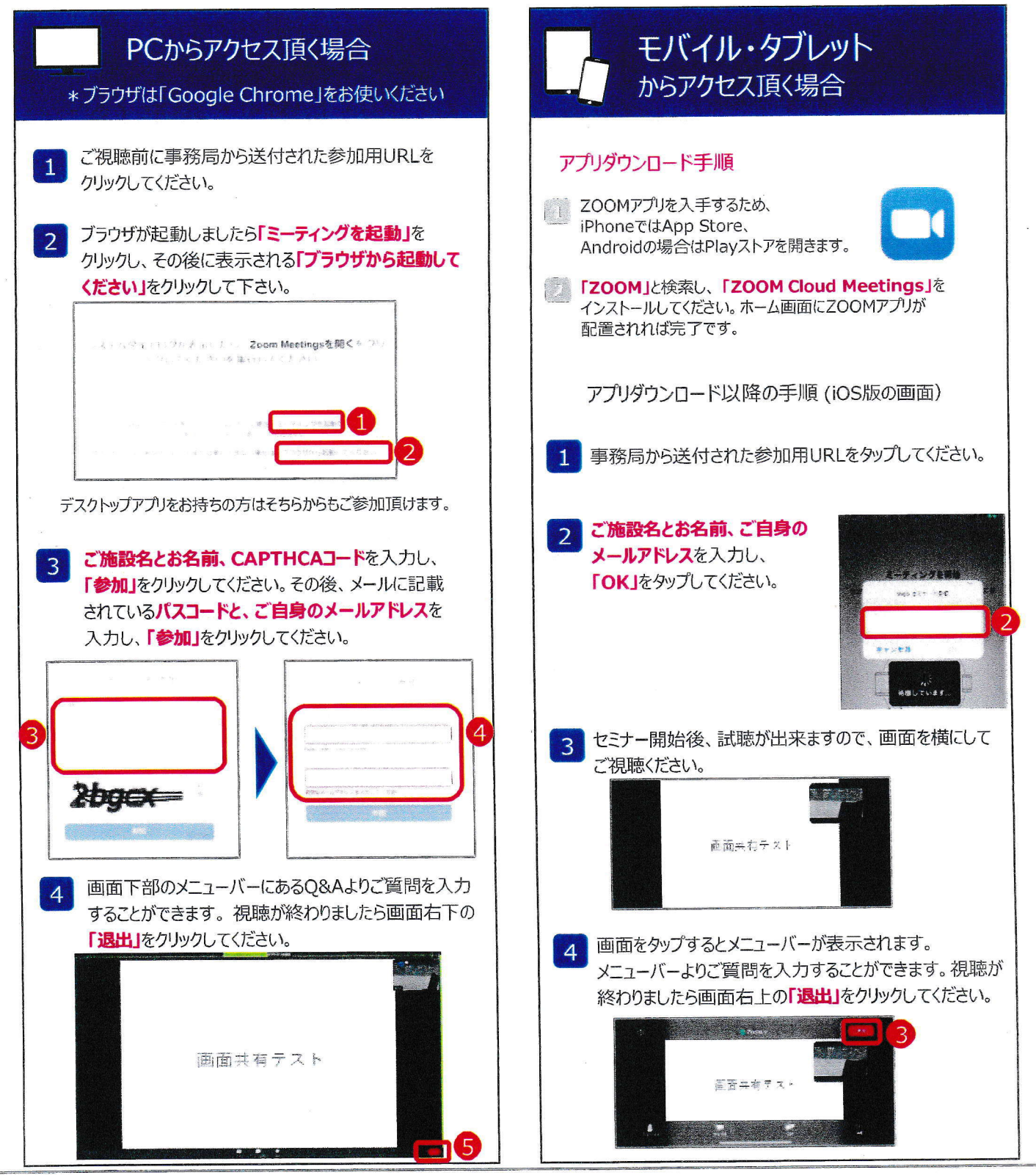

ご登録に関するお問い合わせ先

gedesk@semicon.events